## Signing up as a Student on Showbie

## Create a student account in Showbie

You can use Showbie on iOS devices via the app. We also have a web app that can be accessed via any device with a browser (your computer, phone, Chromebooks, etc). Just go to <u>my.showbie.com</u>!

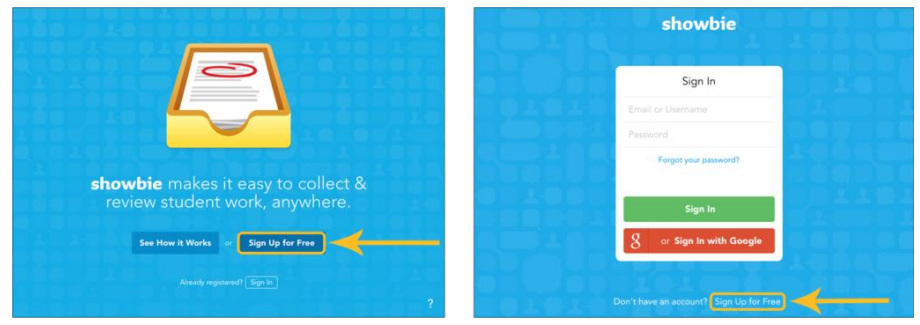

From left to right: iOS and Web

Tap on the button that says *Sign Up for Free* and you're on your way to creating your own Showbie account.

| < Sign Up                                                              | <ul> <li>Sign Up</li> </ul> |                                     |                                                                                                    |
|------------------------------------------------------------------------|-----------------------------|-------------------------------------|----------------------------------------------------------------------------------------------------|
| l'm a Teacher 🧧 🧧                                                      |                             | <ul> <li>Student Sign Up</li> </ul> | <b>4</b> B                                                                                                    |
| l'm a Student                                                          | Sign Up with Username       | First Name                          | Join a Class                                                                                                    |
| I'm a Parent<br>By signing up you agree to our<br>Terms and Conditions | Sign Up with Google         | Last Name<br>Username               | Class Code<br>Ask your teacher for a class code so you<br>can join their class. You can join more<br>classes later. |
|                                                                        |                             | Password                            |                                                                                                    |
|                                                                        | Other Sign-Up Options       | Email (optional)                    |                                                                                                    |
|                                                                        |                             | Sign Up                             | Join Class                                                                                                    |

- 1. Click 'I'm a Student'
- 2. Click 'Sign Up with a Username'
- 3. Type in your first name
- 4. Type in your last name
- 5. Type your username as your full name and a number e.g. JoBloggs78
- 6. Type in a password that you can remember (ONLY SHARE THIS WITH YOUR PARENTS)
- 7. Student accounts don't need an email address. You can leave the *Email* field empty and still create an account.
- 8. Tap Sign Up when you're done
- 9. Type in the class code that has been text to you already, and then tap Join Class